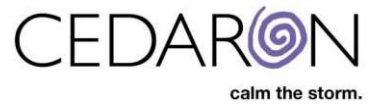

# Adding Redetermination to an Existing Injured Person

### Step 1:

From the homepage, select the desired patient.

| rch by    | Showing 37 injured people for whor | n you recently created evaluations |                 |                |   |
|-----------|------------------------------------|------------------------------------|-----------------|----------------|---|
| me 👻      | Last Name                          | ‡ First Name                       | 1 Date of Birth | 1 Claim Number | 1 |
|           |                                    |                                    | mm/dd/yyyy      |                |   |
| arch text | Prow                               | Eve                                | 03/07/2025      |                |   |
| ch        | Brow                               | Eye Kau                            | 04/16/1080      |                |   |
|           | board                              | ing                                | 04/16/1980      |                |   |
|           | ning                               | jue                                | 02/02/10/1988   |                |   |
| •         | net                                | Inter                              | 03/02/19/5      |                |   |
|           | net                                | Inter                              | 02/01/19/0      |                |   |
|           | onez                               | Another                            | 09/19/1990      |                |   |
|           | Het                                | Mary                               | 02/19/19/6      |                |   |
|           | hau                                | Тор                                | 04/30/2022      |                |   |
|           | boy                                | cow                                | 04/13/19/7      |                |   |
|           | Man                                | Running                            | 03/12/19/7      |                |   |
|           | Berry                              | Raz                                | 03/03/19/7      |                |   |
|           | Q                                  | Susie                              | 03/15/19/9      |                |   |
|           | lest                               | ReRe                               | 04/01/1985      |                |   |
|           | Name                               | Re                                 | 06/12/1980      |                |   |
|           | test                               | another                            | 04/18/1966      |                |   |
|           | quest                              | que                                | 03/12/1977      |                |   |
|           | testing                            | test                               | 04/16/1955      |                |   |
|           | N'roll                             | Rock                               | 03/05/1982      |                |   |
|           | Fuity                              | Tooty                              | 04/04/1974      |                |   |
|           | Alot                               | Thanks                             | 04/16/1988      |                |   |
|           | Day                                | Holi                               | 05/16/1985      |                |   |
|           | Person                             | New                                | 04/16/1988      |                |   |
|           | Daisy                              | Ms                                 |                 |                |   |
|           |                                    |                                    |                 |                |   |

## Step 2:

Select Add Evaluation within an existing injury of choice.

| Injured Person: Mary Thompson                                                              |                                                                     |                                                           |  |  |  |  |
|--------------------------------------------------------------------------------------------|---------------------------------------------------------------------|-----------------------------------------------------------|--|--|--|--|
| Injuries                                                                                   | Demographics                                                        |                                                           |  |  |  |  |
| Add Injury          03/06/2025         - 03/06/2025 Determination         Add Evaluation > | First Name<br>Last Name<br>Date of Birth<br>Gender<br>Dominant Side | Mary<br>Thompson<br>03/19/1978<br>Female<br>(unspecified) |  |  |  |  |

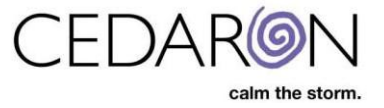

#### Step 3:

Select the Date on the Add Evaluation page and add Redetermination under Evaluation Type. An optional Diagnosis can also be added on this step. Select Save when done.

| Chart Injured Person: Mary Thompson              |                                   |  |  |  |  |  |
|--------------------------------------------------|-----------------------------------|--|--|--|--|--|
| Add Evaluation                                   |                                   |  |  |  |  |  |
| Injury:                                          |                                   |  |  |  |  |  |
| Date * mm/dd/yyyy                                | Evaluation Type * Redetermination |  |  |  |  |  |
| Diagnoses                                        |                                   |  |  |  |  |  |
| Add Diagnosis +                                  |                                   |  |  |  |  |  |
| <ul> <li>Fields with * are mandatory.</li> </ul> |                                   |  |  |  |  |  |
| Save                                             |                                   |  |  |  |  |  |

#### Step 4:

More data can be added to the injured person's chart by navigating to the appropriate Chapters and sections. When done inputting all necessary data, select Chart to go back to the patient's chart.

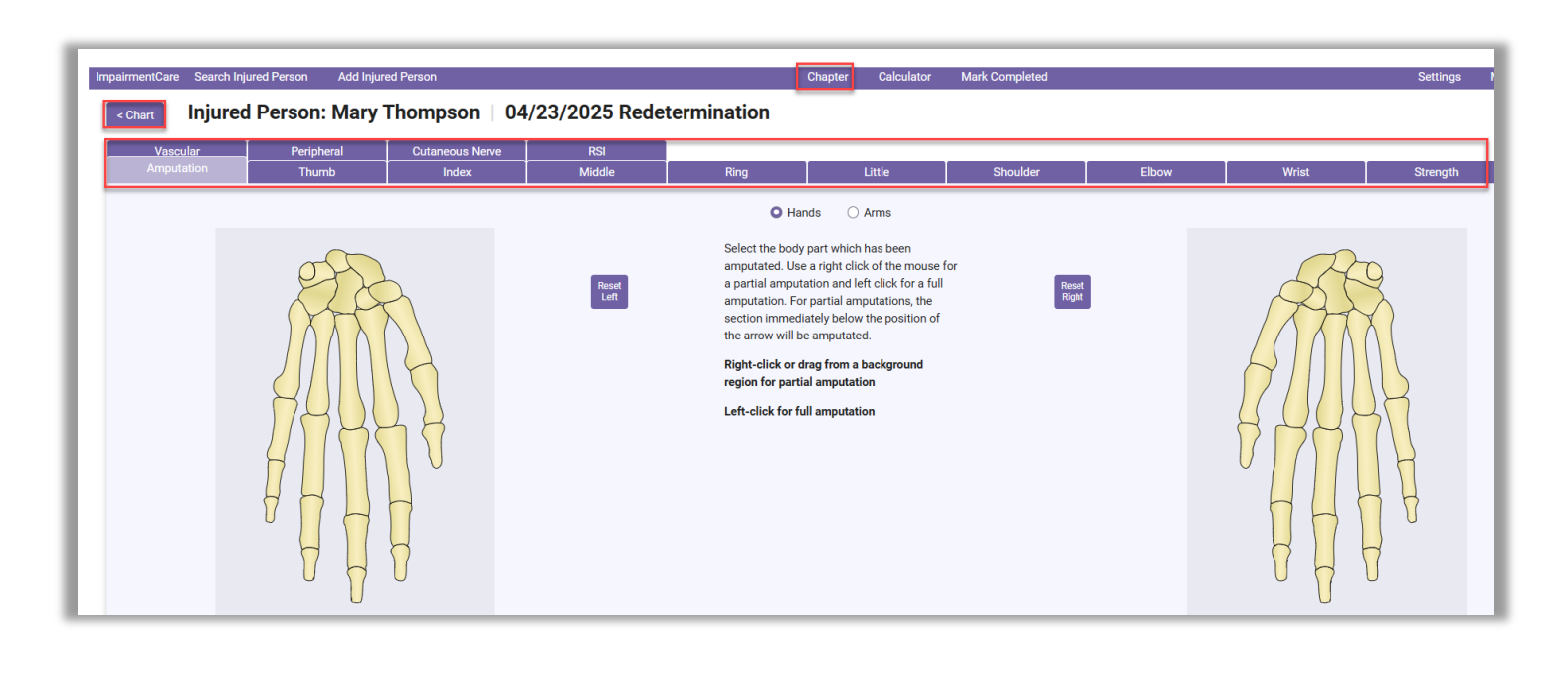

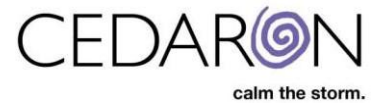

# Step 5:

When viewing the patient's chart, you will see a Redetermination within the Injury.

| Injured Person: Mary Thompson                                                                                                    |                                                                             |                                                           |  |  |  |  |  |
|----------------------------------------------------------------------------------------------------|-----------------------------------------------------------------------------|-----------------------------------------------------------|--|--|--|--|--|
| Injuries                                                                                                    | Demographics                                                                |                                                           |  |  |  |  |  |
| Add Injury<br><u>03/06/2025</u><br>- <u>03/06/2025 Determination</u><br>- <u>03/14/2025 Redetermination</u><br><u>Add Evaluation &gt;</u> | First Name<br>Last Name<br>Date of Birth<br>Gender<br>Dominant Side<br>Edit | Mary<br>Thompson<br>03/19/1978<br>Female<br>(unspecified) |  |  |  |  |  |